imtoken钱包如何买卖EOS内存和EOS带宽?进入imToken钱包资产主页,点击& #039;下拉'按钮进入钱包选择界面,点击''EOS钱包右侧的按钮。

进入EOS钱包'管理'界面,点击资源管理进入'资源管理 '界面。

PS:这个时候你可以看到你当前可用的EOS资产,以及你当前使用的资源消耗情况,包括RAM(内存)、NET和CPU(带宽)。

## 如何购买RAM

单击'记忆'列表进入'记忆'界面,点击' 购买'按钮,输入想要购买的数量,同时可以看到可以购买的RAM资源量。点击下一步,输入密码并付款。

## 如何销售RAM

点击'记忆'要进入的imToken钱包列表'记忆'界面,点击'出售'按钮,并输入您想出售的RAM字节数。注意:这里不是你要卖的EOS数量,而是资源数量。。但是输入资源数量,右边可以看到当时的等效EOS号。

如何为他人购买RAM

点击'记忆'要进入的imToken钱包列表'记忆'界面,点击'收款账户'并输入您想帮助购买资源的帐户名称。

如何获取CPU和NET(带宽)

在资源管理界面,点击'带宽'列表进入'带宽'界面,点击'抵押'按钮,并输入EOS号,您将看到您可以购买的CPU和网络资源。

当然,您也可以通过'滑块'

点击下一步, 输入密码, 进行支付。

如何兑换CPU和网络资源

在资源管理界面,点击'带宽'列表进入'带宽'界面,并点击'救赎'按钮。需要注意的是,可赎回资源=总金额-已用资源-赎回操作消耗的资源-不能被他人赎回的资源。

•

如何为他人购买CPU和NET(带宽)

在资源管理界面,点击'带宽'列表中,输入'带宽'界面,并输入金额,您将看到您可以购买的CPU和网络资源。,点选'收款账户'并输入您想要帮助购买资源的帐户名称。